## 제44회 근로자가요제 은라인 웹하드 영상 접수 방법 안내

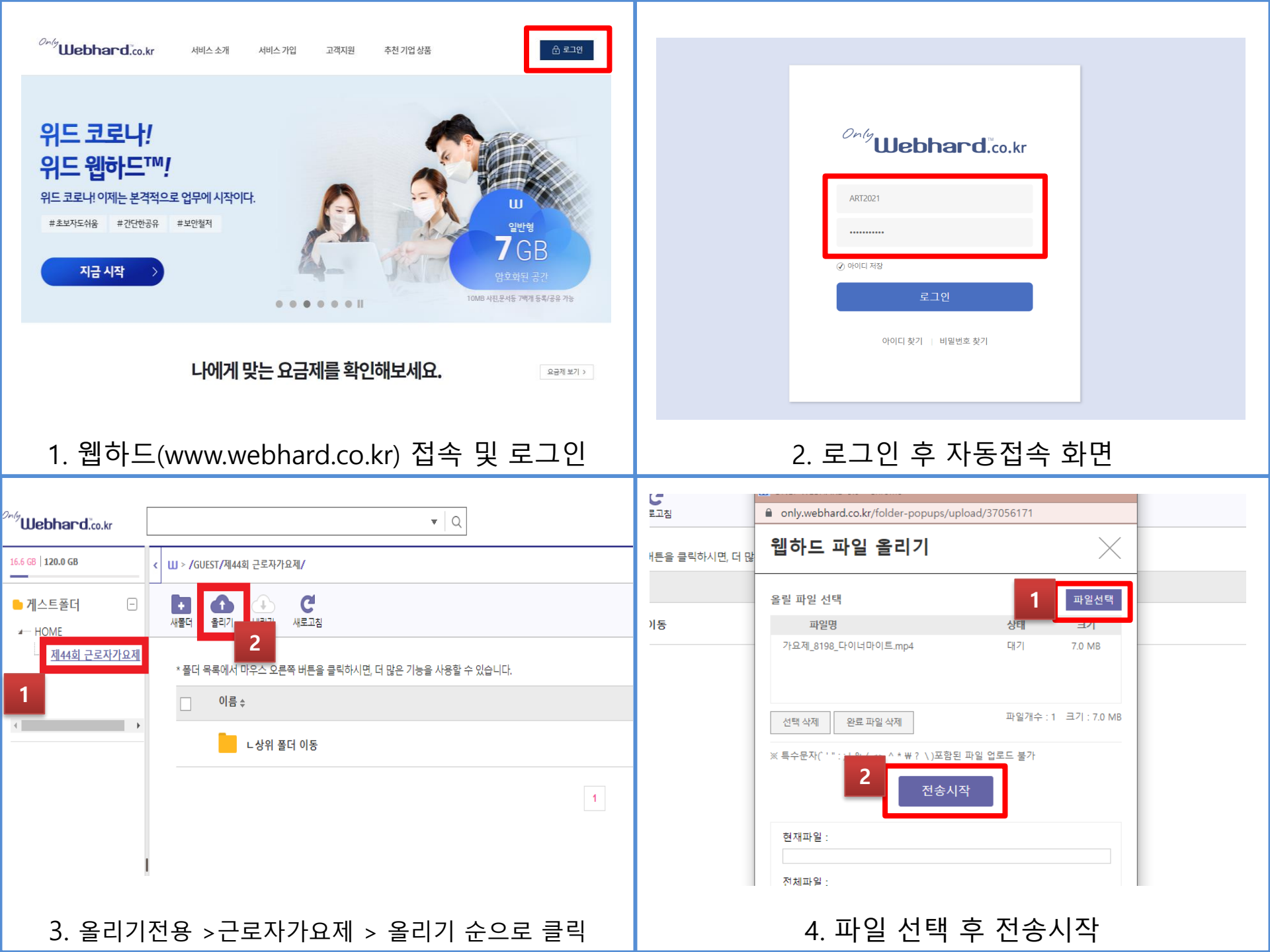

## 접수 시 주의사항

- 아이디 & 비밀번호 입력 시 대·소문자 입력에 유의하시기 바랍니다.
  (ID: ART2021, PW: art69398198)
- 비밀번호를 5회 잘못 입력할 경우 잠금이 설정되며, 다른 참가자도 업로드가 불가하니 유의하시기 바랍니다.

(잠긴 경우 02-6939-8198로 통화 요망 / 통화 가능시간 : 평일 오전 9시 ~ 오후 6시)

- 3. "제44회 근로자가요제" 폴더 클릭 "올리기" 클릭 후 영상 업로드
- ※ 해당 폴더에 올리지 않을 시 영상이 노출될 수 있는 점 유의하시기 바랍니다.
- 4. 전체 참가자(개인일 경우 본인)의 상반신이 나오는 구도에서 300MB이하의

1절 완곡 영상 제출바랍니다. (**용량제한엄수**)

- 5. 파일명은 [가요제\_접수번호\_곡제목]으로 통일바랍니다.
- ※ 접수번호는 온라인접수 후 전송된 카카오톡 접수완료 메시지를 확인 바랍니다.

6. 업로드한 영상은 삭제가 불가능합니다.